## <u>Lakeshore Model 340 Temperature Controller Sensor and</u> <u>Heater Quick Start Guide</u>

1. Lakeshore 340 Sensor Selection and Set Up

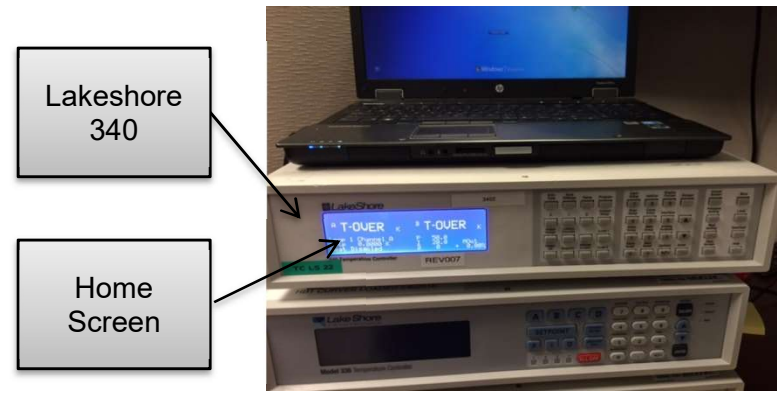

Figure 1

1.1 Press input setup (Figure 2).

| Input Setup - | Tote Settings Base Program 7 8 9                                                                                                    | Selection<br>Arrows |
|---------------|----------------------------------------------------------------------------------------------------|---------------------|
|               | P 0 Control<br>Grapping   Heater<br>France Control<br>Grapping   Heater<br>France Control<br>Grapping   Heater<br>France Control<br>Grapping   Heater<br>France Loop1   Loop1 Selent<br>Grapping   Heater<br>France Control<br>Grapping   Heater<br>France Control<br>Grapping   Heater<br>France Control<br>France   Heater<br>France Control<br>France | Enter Key           |
|               | ACCESS AND AND AND AND AND AND AND AND AND AND                                                                                                    |                     |

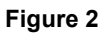

1.2 Using selection arrows, select appropriate input (Figure 2) and (Figure 3).

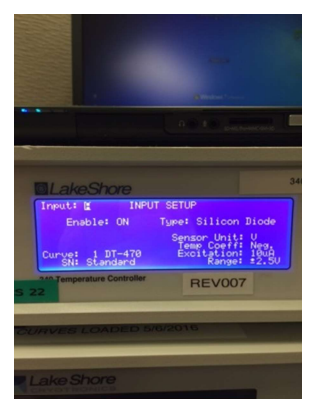

Figure 3

1.3 Using the enter key, select sensor type (Figure 4).

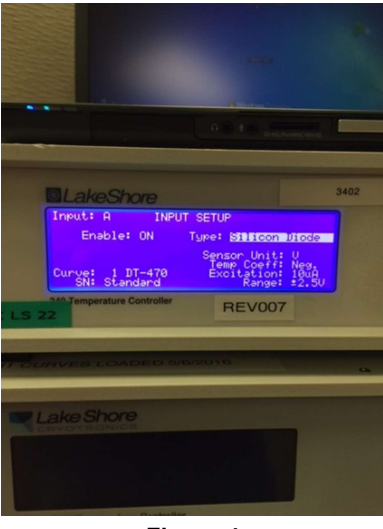

Figure 4

- 1.4 Using the selection arrows, select the appropriate sensor type.
- 1.5 Using the enter key, select the curve (Figure 5).

|                                  | 0.0 1.0 patrometric                        |   |  |
|----------------------------------|--------------------------------------------|---|--|
|                                  |                                            |   |  |
|                                  |                                            |   |  |
| LakeShore                        | 34                                         | D |  |
| Input: A INPUT                   | SETUP                                      |   |  |
| Enable: ON                       | Type: Silicon Diode                        |   |  |
|                                  | Sensor Unit: U                             |   |  |
| Curve: 1 DI-470                  | Excitation: 10uA                           | 1 |  |
| 240 Temperature Controller       | Range: 22.50                               |   |  |
| LS 22                            | REV007                                     |   |  |
|                                  |                                            |   |  |
|                                  |                                            | ļ |  |
| CIDHOL'S LOADED IN               | 2010                                       |   |  |
|                                  | State & rest contract of the second second |   |  |
| Lake Shore                       |                                            |   |  |
| CRYCTHONICS                      |                                            |   |  |
|                                  |                                            |   |  |
|                                  |                                            |   |  |
|                                  |                                            |   |  |
| Model 336 Temperature Controller |                                            |   |  |
|                                  |                                            |   |  |
| Figure F                         |                                            |   |  |
| rigure 5                         |                                            |   |  |

- 1.6 Using the selection arrows, select the appropriate curve.
- 1.7 Once the appropriate sensor type and curve have been selected, press the save screen key (Figure 6).

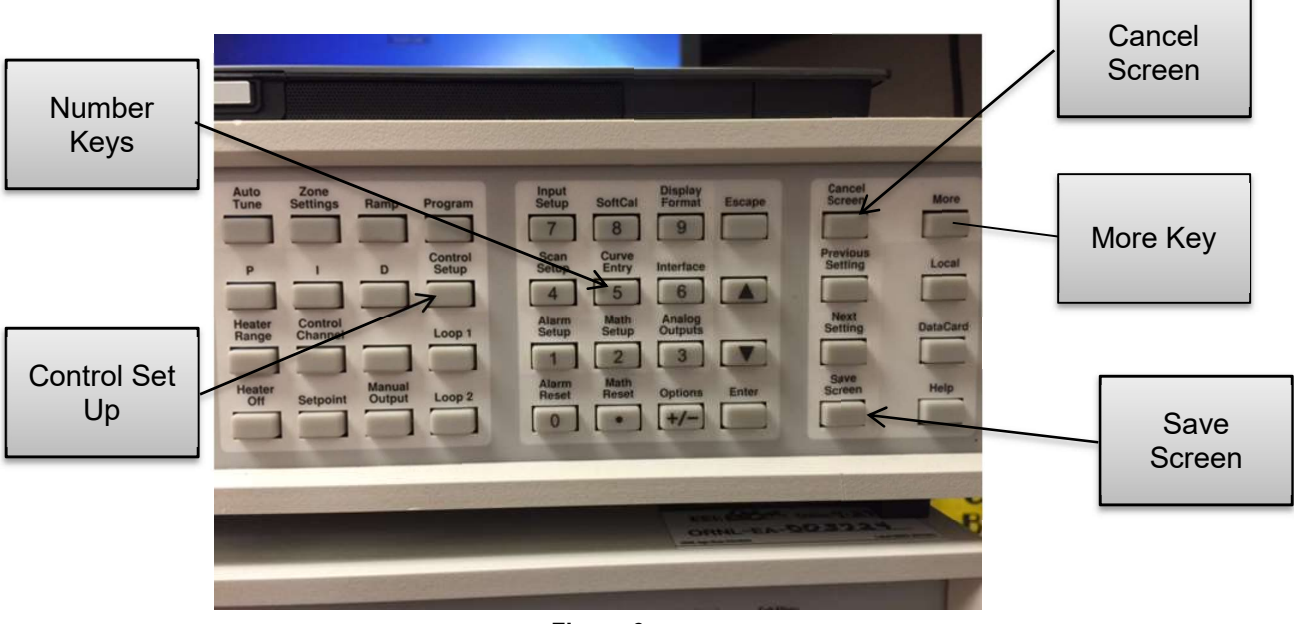

Figure 6

- 1.8 Press cancel screen key to return to home screen displaying temperature sensor readings (Figure 1).
- 1.9 If multiple temperature sensors are being used, repeat steps 1.1-1.9.
- 2. Lakeshore 340 Heater Set Up
  - 2.1 Press control setup (Figure 6).
  - 2.2 Using enter key, select enable (Figure 7).

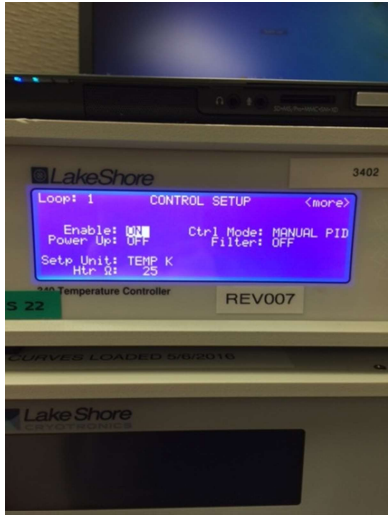

Figure 7

- 2.3 Using selection arrow keys, select enable on (Figure 7).
- 2.4 Using enter key, select heater resistance (Figure 8).

|                                                  | Laga                                   |                                     |
|--------------------------------------------------|----------------------------------------|-------------------------------------|
|                                                  | 0.010                                  |                                     |
| LakeShore                                        |                                        | 3402                                |
| Enable: ON<br>Power Up: OFF<br>Setp Unit: TEMP K | ROL SETUP<br>Ctrl Mode: M<br>Filter: O | <more><br/>IANUAL PID<br/>FF</more> |
| 240 Temperature Controller<br>S 22               | REVO                                   | 07                                  |
| SURVES LÖNDED S                                  | 0/2016                                 |                                     |
|                                                  |                                        |                                     |
|                                                  |                                        |                                     |
| Figure 8                                         |                                        |                                     |

- 2.5 Using number keys, enter appropriate heater resistance value (Figure 6).
- 2.6 Press save screen to set resistance value (Figure 6).
- 2.7 Press more key (Figure 6).
- 2.8 Using enter key, select max heater current (Figure 9).

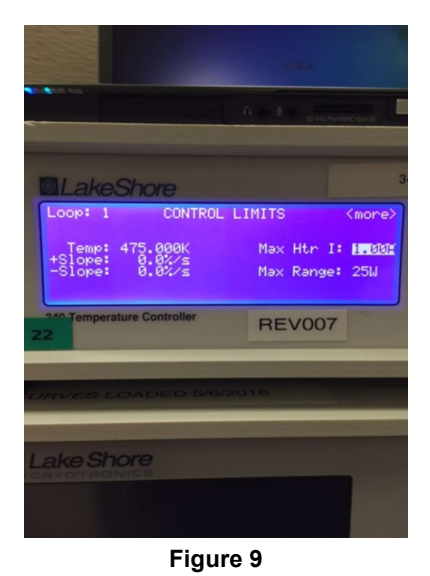

- 2.9 Using selection arrows, select the appropriate max current value.
- 2.10 Using enter key, select max power range (Figure 10).

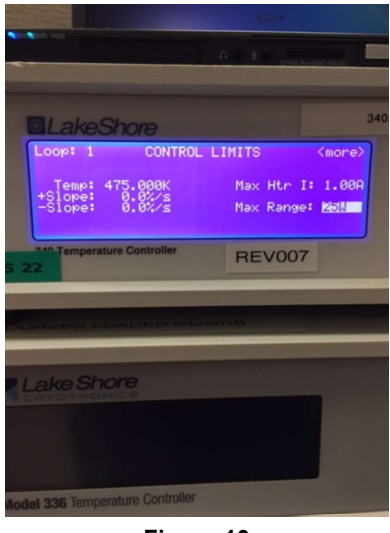

Figure 10

- 2.11 Using selection arrows, select the appropriate max power setting.
- 2.12 Press save screen to set the values.
- 2.13 Press save screen to return to the home screen.
- 2.14 Press heater range key (Figure 11).

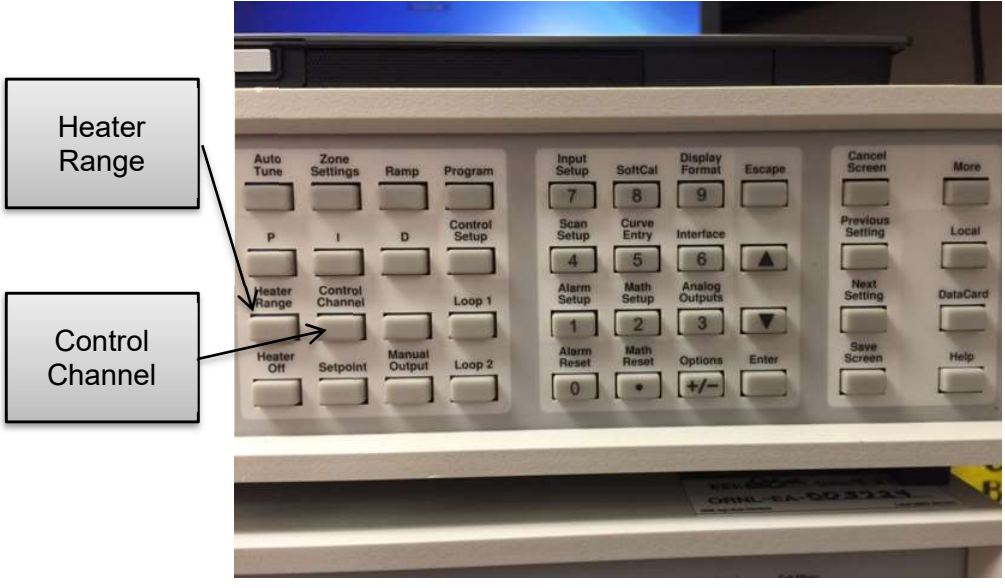

Figure 11

2.15 Using selection arrows, select the appropriate heater range (Figure 12).

|                         |                                                       | And Char + 4.5 + 56417 to unite with contact with contact.                                                       |
|-------------------------|-------------------------------------------------------|----------------------------------------------------------------------------------------------------|
|                         |                                                       |                                                                                                    |
|                         |                                                       |                                                                                                    |
| West States             |                                                       |                                                                                                    |
|                         | LakeShore                                             | 3402                                                                                                    |
|                         | <sup>θ</sup> T-OVER κ                                 | <sup>®</sup> T-OVER κ                                                                                            |
|                         | Loop 1 Channel A<br>Setp 0.0000 K<br>Heat 0.0% 0 2.5m | P 50.0<br>I 20.0 MOut<br>D 0 + 0.00%                                                                             |
| CLS 2                   | 240 Temperature Controller                            | REV007                                                                                                    |
|                         |                                                       |                                                                                                    |
| BTCU                    | IRVES LOADED 5/6/                                     | 2016                                                                                                    |
| No. of Concession, Name |                                                       | And the second second second second second second second second second second second second second second second |
|                         | ake Shore                                             |                                                                                                    |

Figure 12

- 2.16 Press save screen to set value.
- 2.17 Ensure control channel is set to appropriate input (Figure 13). If control channel needs to be changed, press control channel (Figure 11).

|      |                                                                                  | -                                                              |
|------|----------------------------------------------------------------------------------|----------------------------------------------------------------|
|      |                                                                                  |                                                                |
|      | LakeShore                                                                        | 340                                                            |
|      | <sup>A</sup> .T-OVER. к<br>Loop 1 Channel II<br>Setp 0.0000 K<br>Heat 0.0% 3 OFF | <sup>в</sup> .T-OVER. к<br><sup>Р 50.0</sup><br>1 20.0 + 0.00t |
| LS 2 | 240 Temperature Controller                                                       | REV007                                                         |
| 784  | RVES LOADED 5/6/                                                                 | 2016                                                           |
| 1    | akeShore                                                                         |                                                                |

Figure 13

- 2.18 Using selection arrows, select appropriate control input.
- 2.19 Press save screen to set value.

STEP 1.1-2.19

## NOTE

Refer to either equipment logbook or equipment label to find appropriate sensor and heater information. Contact a member of the Sample Environment staff with any questions.